## **EdgeSentry Configuration Guide**

models: ES-102, ES-302, ES-304, ES-604

#### **Overview**

EdgeSentry is a network appliance for monitoring, hardening, documenting and securing IoT centric networks. EdgeSentry appliances provide real time alerts via email, client software or to an on-line network receiver. LMN Software Corp also manufactures the **ES-Monitor** network monitoring software for companies that intend to monitor potentially large numbers of EdgeSentry appliances.

EdgeSentry is designed to be simple to install and simple to understand. A novice installer should be able to complete an EdgeSentry installation on a network within an hour. A basic installation includes the following steps:

#### Connecting the EdgeSentry and putting it in "Learn Mode":

See the EdgeSentry Wiring Guide

- Choosing a basic monitoring configuration (Isolation Mode vs Integration Mode)
- Connecting the appliance to a network switch's SPAN or MIRROR port
- Setting the EdgeSentry network addresses
- Initial configuration of EdgeSentry using LMN's Configuration Tool software (available at: https://www.lmnsoftwarecorp.com/easy-install.html)

#### **Configuring EdgeSentry:**

Covered in this guide:

- Setting up Notifications and Receivers
- Naming devices
- Authorizing devices
- Device supervision
- Setting up UPSs for monitoring
- Port and protocol monitoring

Once an EdgeSentry has learned the network, an advanced installation could include setting up interfaces to the site's layer 2-3 network switches. There are also a number of special topics that you may want to address at this point, such as managing nuisance alarms ("Spam"), hardening the network and setting up active security.

Setting up Network Switch Hardening, Active Security and Site documentation:

#### See Switch Interface Guide

- Adding managed network switches to EdgeSentry
- Hardening the network switches
- Mapping the network
- Setting up active security
- Generating site documentation

Fine Tuning an EdgeSentry installation:

### See the Full EdgeSentry Configuration Manual

- Managing alerts and "spam"
- Adding Users to EdgeSentry
- Setting up outbound email alerts
- Setting up EdgeSentry backups and reporting to a local/remote receiver
- Restarting Learn Mode
- Changing the EdgeSentry device password
- UPS Monitoring

# Contents

| Downloading EdgeSentry Configuration Tool        | 4  |
|--------------------------------------------------|----|
| First Connection                                 | 4  |
| Putting the EdgeSentry in Learn Mode             | 6  |
| Site Information                                 | 6  |
| Getting Started                                  | 7  |
| The System Status Page                           | 7  |
| Notifications Page                               | 8  |
| Basics of setting up an email account            | 8  |
| Adding Email Recipients – Alerts and Reports     | 10 |
| Setting up a Receiver                            | 11 |
| Working with Devices – the Devices Page          | 13 |
| Devices Page – in Isolation Mode                 | 13 |
| Devices Page – in Integration Mode               | 14 |
| Adding UPS Monitoring - The UPS Monitoring Page  | 16 |
| The Port Monitoring Page                         | 18 |
| Completion of the Basic EdgeSentry Configuration | 19 |

# Downloading EdgeSentry Configuration Tool

All of the sections in this manual require use of the EdgeSentry Configuration Tool software. Note that this software is client software for a technician laptop or PC and cannot be run on the EdgeSentry device.

Download the software from:

https://www.lmnsoftwarecorp.com/easy-install.html

## **First Connection**

When you launch the EdgeSentry for the first time you will have to add your EdgeSentry sites to the login screen. The EdgeSentry devices are added as either "Add New Configured Site or a "Login to New-Unconfigured Site

| EdgeS<br>Configura                                                                                                    | entry<br>tion Tool                                                                                                    | If this is a new,<br>unconfigured<br>EdgeSentry click on                                  |
|----------------------------------------------------------------------------------------------------|----------------------------------------------------------------------------------------------------|-------------------------------------------------------------------------------------------|
| Configured St           With Home         IP Address         Part           St 102 Proof         Mice State         error           St 102 Proof         Mice State         error           St 102 Proof         Mice State         error | The List     Number of the Num     Num to the Num       923     +     ii     +       923     +     ii     +                            | "Login to New-<br>Unconfigured Site"<br>otherwise select<br>"Add New<br>Configured Site". |
| New-Unconfigured EdgeSentry         Site Name       Queensway Plant         Site IP Address       192.168.0.233                                                                                                    | New-Unconfigured Site / Config<br>Fill in a site name, the site IP add<br>number (49992 is the default sit<br>Click "Add to Site List" | <b>ured Site dialogue</b><br>Iress and the site port<br>e port number).                   |
| Port Number     49992       Connect To Site     Add to Site List                                                                                                    | Click " <b>Connect to Site</b> ".<br>The next time you connect to the<br>in the Configured Sites List.                                 | e site it should be listed                                                                |
| If this is the first time the site is heirs                                                                                                    |                                                                                                    |                                                                                           |

If this is the first time the site is being configured, you will be forced to set a new Administrator connection password and to read and confirm the End User License Agreement.

| I/ Add the                                                                                                    | new Aumin Use                                                                                                    | er (+) then Dele                                                                                                    | FIRST<br>ete the Defa                                                                               | LOGI<br>ult Entry                                                  | n steps                                                                      |                                                                                                    |
|----------------------------------------------------------------------------------------------------|----------------------------------------------------------------------------------------------------|----------------------------------------------------------------------------------------------------|----------------------------------------------------------------------------------------------------|--------------------------------------------------------------------|------------------------------------------------------------------------------|----------------------------------------------------------------------------------------------------|
| Login Name                                                                                                    | Password                                                                                                    | First Name                                                                                                    | Last Name                                                                                           | User Type                                                          | Email Address                                                                | Add Delete Edit                                                                                                    |
| Delete this Ent                                                                                                    | ry ********                                                                                                    | FirstName                                                                                                    | LastName                                                                                            | USER                                                               |                                                                              | + 1 /                                                                                                    |
| 2/ Read and                                                                                                    | Acknowledge                                                                                                    | the End User L                                                                                                    | icense Agre                                                                                         | eement                                                             |                                                                              |                                                                                                    |
| 2/ Read and                                                                                                    | Acknowledge                                                                                                    | the End User L                                                                                                    | icense Agre                                                                                         | eement                                                             |                                                                              |                                                                                                    |
| 2/ Read and<br>END USER SOFI<br>LMN Software (<br>User Software L<br>agrees that Lice<br>Licensee's use of               | Acknowledge<br>WARE LICENSE AGREEMEI<br>'orp. ("Licensor 1) licensor 1<br>cense Agreement (the "Lic<br>rsee will abide by, and is lo<br>the Software is subject to | the End User L<br>NT<br>his software and all assoc<br>ense") and understands,<br>sgally bound by, the term<br>the following terms and | icense Agre                                                                                         | con (the "Softwar<br>sly agrees to ab<br>Licensee does no          | e") for nonexclusive us<br>de by the terms and co<br>tt agree to abide by th | e by the end user (herein called "Licensee"). Licensee has re<br>onditions of this License. By using the Software, Licensee ac<br>e terms of this License, Licensee shall not install or use the S |
| 2/ Read and<br>END USER SOFT<br>LMN Software (<br>User Software L<br>agrees that Lice<br>Licensee's use c<br>(1) LICENSE | Acknowledge<br>WARE LICENSE AGREEMEI<br>'orp, ("Licensor 1) licensor 1<br>cense Agreement (the "Lic<br>rsee will abide by, and is la<br>the Software is subject to | the End User L<br>NT<br>his software and all assoc<br>rense?) and understands,<br>gaply bound by, the term<br>the following terms and | icense Agre<br>iated documentatio<br>accepts and express<br>s of this License. If L<br>'conditions: | eement<br>on (the "Softwar<br>sly agrees to ab<br>Licensee does no | e") for nonexclusive us<br>de by the terms and co<br>tt agree to abide by th | e by the end user (herein called "Licensee"). Licensee has re<br>onditions of this License. By using the Software. Licensee ac<br>e terms of this License, Licensee shall not install or use the S |

- 1/ Click the "+" sign and add a new Administrative User with a username and password
- 2/ Delete the existing "Delete this Entry" user by clicking on the Delete icon next to it.
- 3/ Read the **End User License Agreement** and click the **Acknowledge** box at the bottom.
- 4/ **Log Out** of the site and log back in using your new credentials.

# Putting the EdgeSentry in Learn Mode

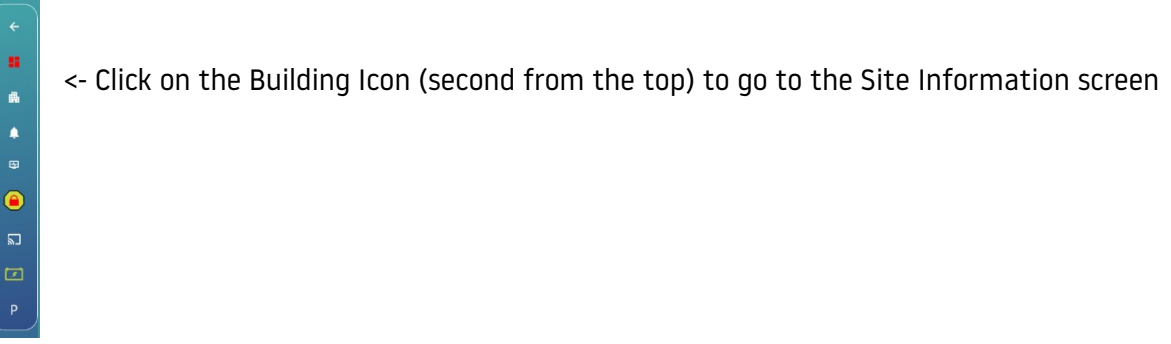

## Site Information

Fill out the information in the Site Information screen, paying particular attention to the four settings highlighted below. Once this is done, press "SAVE" and the EdgeSentry will go into Learn Mode for the next 24-36 hours.

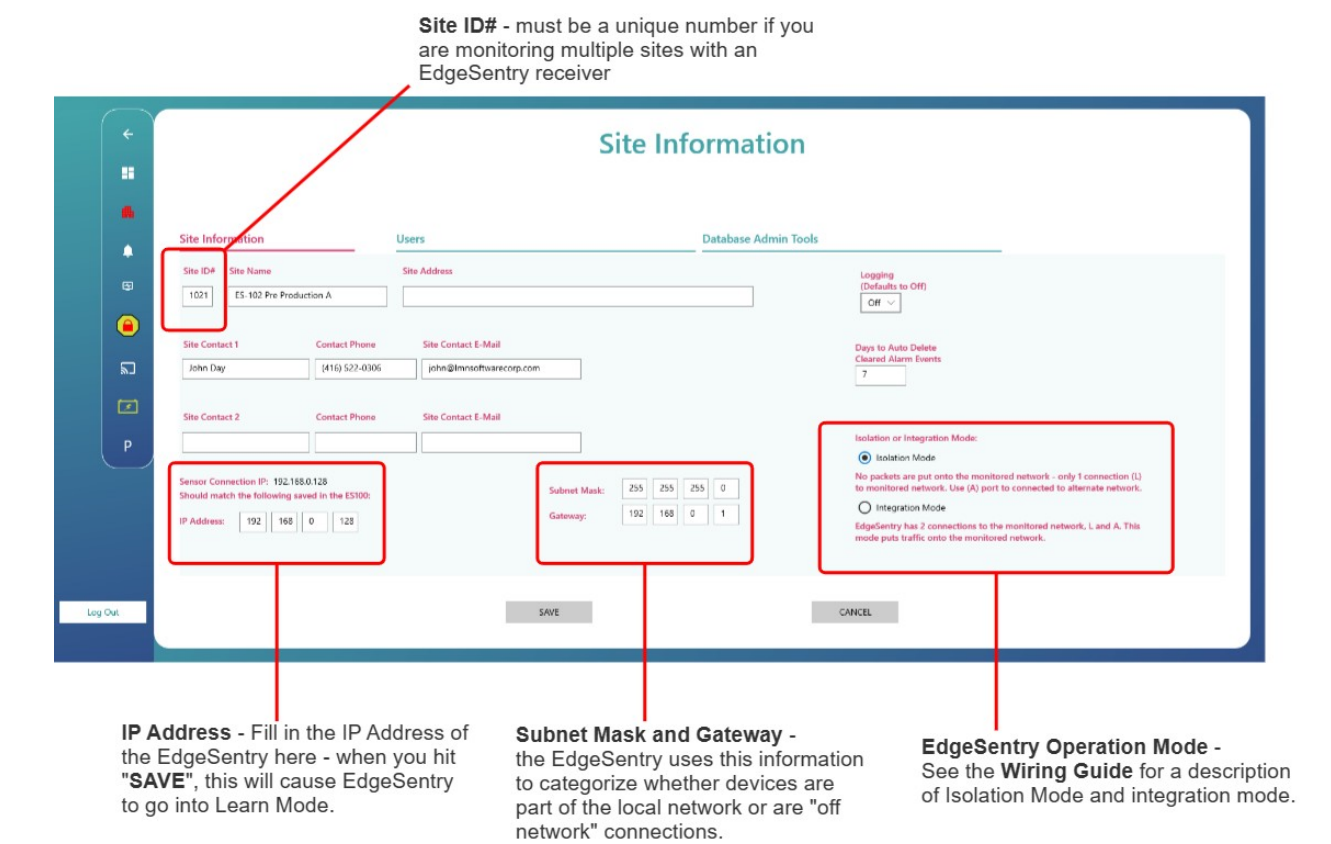

# **Getting Started**

Wiring, powering up and putting the EdgeSentry in learn mode is covered in the **Wiring Guide**. Once the EdgeSentry has been configured with an IP address and the IP Address has been set in the EdgeSentry using the Configuration Tool, the EdgeSentry will switch into "learn mode". Learn mode takes between 24 and 36 hours to complete and requires that the EdgeSentry be running continuously for 24 hours.

# The System Status Page

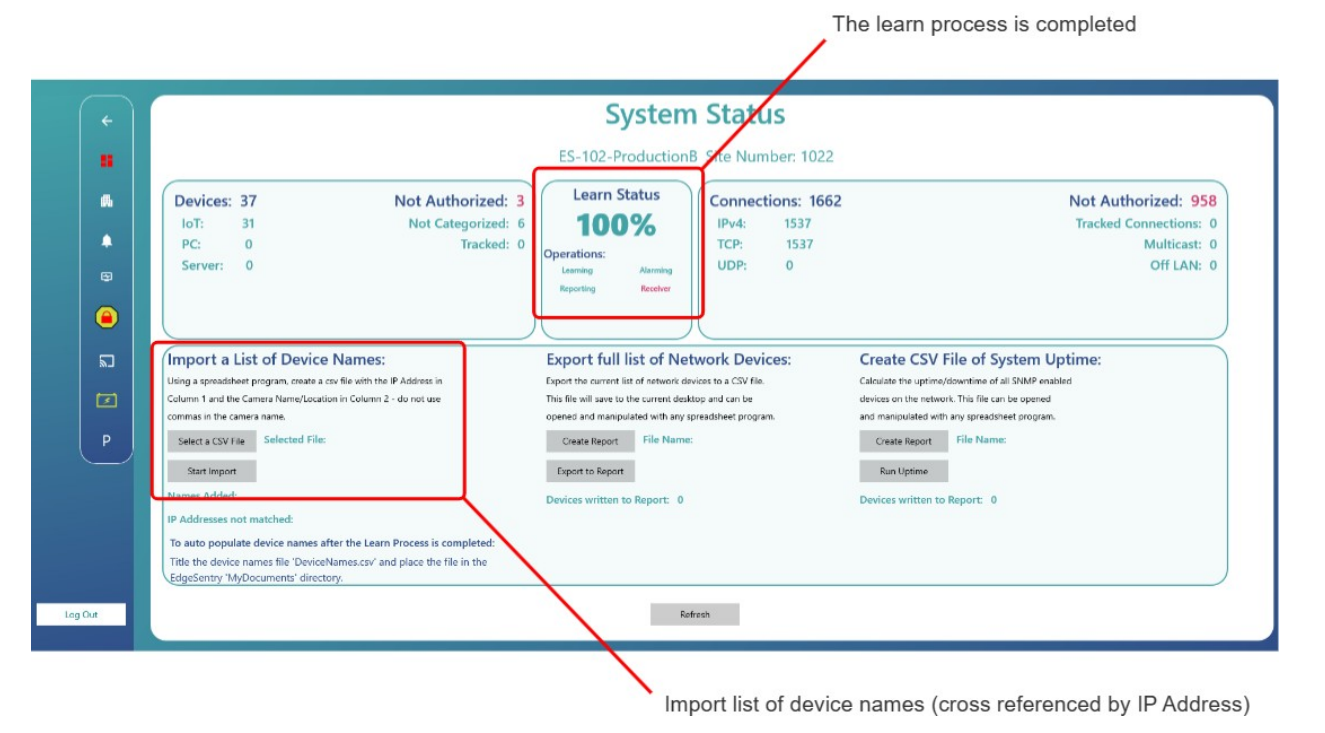

A/ Upload a list of device names into EdgeSentry:

1/ Create a spreadsheet with the IP address of each device in column 1 and the device

name in column 2. Ensure that there are no commas in the device names.

2/ Save the file as a csv file.

3/ From the Configuration Tool **System Status** page, go to **Import a List of Device** 

**Names** and click on "**Select a CSV File**". Navigate to the file with your device names 4/ Click on "**Start Import**" – the system will notify you of the number of devices names that were matched.

## **Notifications Page**

The primary use of the Notifications Page is to set up how EdgeSentry reports its status to either the client or a security integrator. This menu is used to set up email notifications or backup and reporting to an EdgeSentry Receiver. If the client is monitoring the site themselves using the **EdgeSentry Dashboard**, then there is no need to configure these settings.

|                                   |                                                                                 |                                                                                                    |                                                                                         | About EdgeSentry 🥡 |
|-----------------------------------|---------------------------------------------------------------------------------|----------------------------------------------------------------------------------------------------|-----------------------------------------------------------------------------------------|--------------------|
| <<br>::                           | E                                                                               | Mail Account                                                                                                    | t and Notifications                                                                     |                    |
| EMail Alerts                      | Receiver Setup                                                                  | Alarm Shunt                                                                                                    | Trust Lists                                                                             | SNMP Manager       |
| EMail Account Set                 | up: (j)                                                                         |                                                                                                    |                                                                                         |                    |
| C Account Address<br>Replace this | EMail Server         From Address           smtp.gmail.com         from address | Port Password<br>587                                                                                             | Send Delete<br>Test Account                                                             |                    |
| Notifications Setu                | p: EMail Re                                                                     | eports: ①                                                                                                    | EMail Alerts: ①                                                                         |                    |
| P test@testaddress.ca             | Enable Status Port Tracked Useage Device                                        | Baseline     Off LAN     New     Tam       Report     Report     Device     - UF       V     V     V     V     V | per New Tracked Comm. Tracked Off LAN Add Delet<br>S Conn. Device Failure Ports Connect | •                  |
|                                   |                                                                                 |                                                                                                    |                                                                                         |                    |
|                                   |                                                                                 |                                                                                                    |                                                                                         |                    |
|                                   |                                                                                 |                                                                                                    |                                                                                         |                    |
|                                   |                                                                                 |                                                                                                    |                                                                                         |                    |

The Notifications menu is for managing outbound communications from the EdgeSentry. Most basic configurations will include alert notifications being sent by email and/or alerts being communicated to an EdgeSentry Receiver. The Alarm Shunt and Trust Lists pages are covered in the manual sections on Alarm Management.

### Basics of setting up an email account

EdgeSentry currently uses SMTP for outbound emails and this requires that you have a simple SMTP account. There are a number of services that provide free or low cost outbound SMTP Email services. Brevo is one such service, though there are many others out there. Please note that Gmail has enhanced their security such that you cannot use a Gmail account as the outbound SMTP account.

Shown below is the default view of the outbound SMTP account configuration in the Notifications menu.

| EMail Account Setup: | $\bigcirc$     |              |      |          |              |                   |         |
|----------------------|----------------|--------------|------|----------|--------------|-------------------|---------|
| Account Address      | EMail Server   | From Address | Port | Password | Send<br>Test | Delete<br>Account |         |
| Replace this         | smtp.gmail.com | from address | 587  |          |              | <b>I</b>          | Refresh |
|                      |                |              |      |          |              |                   |         |

#### Fill in the following information:

1/ The outbound account name – this is usually an email address under which the SMTP service was configured.

2/ The SMTP service will provide you with a Email Server address

3/ You need to provide a "from" email address – this can be anything as long as it is in a recognizable email form.

4/ The SMTP Service will also provide you with a default port to use - often this will be 587

5/ Enter your SMTP service password.

| EMail Account Setup: | $(\mathbf{\hat{l}})$                   |                                            |             |          |              |                   |         |  |
|----------------------|----------------------------------------|--------------------------------------------|-------------|----------|--------------|-------------------|---------|--|
| Account Address      | EMail Server<br>smtp-relay.sendinblue. | From Address<br>alerts@lmnsoftwarecorp.com | Port<br>587 | Password | Send<br>Test | Delete<br>Account | Refresh |  |

6/ Press the **SAVE** button. Note that the password will disappear after it has been entered correctly and saved.

Click on the double check mark ("Send Test") to test the email. Note that the email will send to the "from" address you have entered. After about a minute, a message will appear showing that the email sent correctly or showing an error in the communications. Note that this message checks communications from the EdgeSentry to the mail service but not beyond. If the "from" address is non-existent, that will not cause the test email to fail!

|                          |                    | -                 |             | Sand Dalata |
|--------------------------|--------------------|-------------------|-------------|-------------|
| Account Address          | EMail Server       | Fre               |             |             |
| john@lmnsoftwarecorp.com | smtp-relay.sendinb | e. a              |             |             |
| -22                      |                    | Email was sent su | ccessfully! |             |
|                          |                    |                   |             |             |
|                          |                    |                   |             | Close       |
|                          |                    |                   |             | ciose       |

### Adding Email Recipients – Alerts and Reports

Once the email account is testing correctly, add an email recipient by clicking the green "+".

| Notifications Setu  | p:                      |                | EMail Re          | ports: 🛈           | )                 |               |                     |                      | EN                        | 1ail A           | lerts: (              | ī   |        |
|---------------------|-------------------------|----------------|-------------------|--------------------|-------------------|---------------|---------------------|----------------------|---------------------------|------------------|-----------------------|-----|--------|
| Recipient<br>EMail  | Enable Status<br>Report | Port<br>Useage | Tracked<br>Device | Baseline<br>Report | Off LAN<br>Report | New<br>Device | Tamper N<br>- UPS C | lew Tra<br>ionn. Dev | cked Comm<br>vice Failure | Tracked<br>Ports | Off LAN<br>Connect    | Add | Delete |
| test@testaddress.ca | ✓ None                  | ∨ None         | ∨ None            | ~ ~                | ~                 | ~             | ×                   | ×                    | × ×                       | 1                | <ul> <li>✓</li> </ul> | +   |        |

The "Add Email Recipient" popup will appear on screen.

| Ad | dd EMail R                        | ecipient             |                   |                           |                                 |                                    |                    |                   |
|----|-----------------------------------|----------------------|-------------------|---------------------------|---------------------------------|------------------------------------|--------------------|-------------------|
|    | Recipient<br>EMail<br>name@EmailA | ddress.com           | Enable<br>EMail   | Alarm<br>Report<br>None 🗸 | Port Useage<br>Report<br>None 🗸 | Tracked Device<br>Report<br>None 🗸 | Baseline<br>Report | Off LAN<br>Report |
|    | EMail Alerts:<br>New<br>Device    | i<br>Tamper<br>Alert | New<br>Connection | Tracked<br>Device         | Comm.<br>Failure                | Tracked<br>Ports                   | Off LAN<br>Connect |                   |
|    |                                   |                      | Save              | e Recipient C             | lose Window                     |                                    |                    |                   |

#### Fill in the following fields:

1/ Recipient Email

2/ If you want to start sending email notifications right away, click the Enable Email box (it will turn blue when enabled)

3/ Select reports that you want to have sent to the recipient and the required frequency.

4/ Click on the alerts you want the recipient to receive. DO NOT select all email alerts – this will likely cause "spamming" which may be enough to busy out your SMTP service!

If this is a new installation and you are unsure of what to add, use the following guidelines:

**Reports:** 

- Use the Alarm or Status Report as the basic daily summary of activity on the system

Alerts:

For **security alerts** check the "New Device" box. Do not select "Off LAN Connections" until you have verified that all PC connections have been set to "ignore outbound" in the Devices page. See the **Full EdgeSentry Configuration Manual** section on "**Preventing SPAM**" for more details.

| Notifications Setu       | p:                                  | EMail Reports: 🛈                                         | EMail Alerts: ①                                                                                            |
|--------------------------|-------------------------------------|----------------------------------------------------------|----------------------------------------------------------------------------------------------------|
| Recipient<br>EMail       | Enable Status Port<br>Report Useage | Tracked Baseline Off LAN   N<br>Device Report Report   D | lew Tamper New Tracked Comm. Tracked Off LAN Add Delete<br>Device - UPS Conn. Device Failure Ports Connect |
| john@Imnsoftwarecorp.com | ✓ Daily ∨ None                      | ∨ None ∨ ✓                                               | V                                                                                                    |
| test@testaddress.ca      | ✓ None ∨ None                       | V None V V                                               | < < < < < + i                                                                                              |

For **communications alerts** select "Comm Failure" and (optionally) "Tamper and UPS" alerts. "Tracked Ports" should only be selected if you have selected some ports and protocols to be alarmed on in the Ports menu AND you have verified that there are not devices currently using those ports on your system. If you alarm a port that is currently being used on your network, this could generate hundreds of alerts very quickly (SPAM).

### Setting up a Receiver

Click on "Receiver Setup" on the top menu bar.

| EMail Alerts                                     | Receiver Setup                              | Alarm Shunt                               | Trust Lists                                            | SNMP Manager                                                           |
|--------------------------------------------------|---------------------------------------------|-------------------------------------------|--------------------------------------------------------|------------------------------------------------------------------------|
|                                                  | Receiver 1                                  |                                           |                                                        | Receiver 2                                                             |
| Enabled: O                                       | ff Priority: • Primary                      | ) Secondary                               | Enabled: Off                                           | Priority: O Primary O Secondary                                        |
| Receiver Name:                                   |                                             |                                           | Receiver IP Address:                                   |                                                                        |
| Port #:<br>Notes: - Acc                          | ess credentials (instance name, user name a | and password) must be unique for each rec | eiver. Notes: - Access of                              | edentials (instance name, user name and password) must be unique for e |
| Instance Name:                                   |                                             | in the spaces below.                      | Instance Name:                                         |                                                                        |
| Username:                                        |                                             |                                           | Username:                                              |                                                                        |
| - On<br>Instance Name:<br>Username:<br>Password: | Ceredentials are saved they are NOT show    | ni ni the spaces below.                   | - Once cre<br>Instance Name:<br>Username:<br>Password: | Save Receiver 2     Delete Receiver 2                                  |

To set up a receiver, you should have the following information:

1/ EdgeSentry Site Number (set in the Site information menu) – note that this must be a unique number

- 2/ Receiver IP Address
- 3/ Receiver Port Number
- 4/ Receiver Instance Name (this is set at the receiver at the time it was configured)

5/ Receiver Credentials –*identical usernames and passwords cannot be used for both receivers*. Note that the username and password will disappear after they have been entered successfully. You can update other receiver parameters without having to re-enter the receiver credentials.

#### Fill out each of the required fields:

| Enabled            | (click to toggle)                                                         |
|--------------------|---------------------------------------------------------------------------|
| Receiver Name      | A common name for the receiver, alphanumeric only (no special characters) |
| Receiver IP        | Numeric only                                                              |
| Port Number        | Numeric only                                                              |
| Instance Name      | AlphaNumeric, must match the name used in the receiver setup              |
| User Name          | Alphanumeric, no special characters                                       |
| Password<br>number | Minimum 9 characters, minimum one uppercase, one lowercase, one           |

After the receiver has been saved in the EdgeSentry there will be a pause of up to 5 minutes before the EdgeSentry starts communicating with the Receiver. You can check the communication status of the EdgeSentry by logging into the receiver and checking the following:

- The EdgeSentry site number is showing as a monitored site
- During the first 10 minutes of communication the site number will show in the "Communication Error" window. It will stay listed here until it has completed 10 consecutive minutes of communications.

# Working with Devices – the Devices Page

There are two critical fields in the Devices Page – the device name/location and the "Product Type" setting. Ensure that these are configured as a minimum, though choosing and configuring a device supervision strategy is also highly recommended.

Note that the makeup of Devices page will vary depending on whether the EdgeSentry has been placed in Isolation Mode or Integration Mode. Do not change the mode of the EdgeSentry without being sure that you understand the implications of the change. If you need more information on changing between modes, see the EdgeSentry **Wiring Guide**.

| <b>~</b> | Devices                                                                              |                                                    |                                                 |                                                                     |                     |  |  |  |  |  |  |
|----------|--------------------------------------------------------------------------------------|----------------------------------------------------|-------------------------------------------------|---------------------------------------------------------------------|---------------------|--|--|--|--|--|--|
| ::       | Sort By: · · ·                                                                       | Authorize ALL                                      |                                                 | Turn Off Tracking                                                   |                     |  |  |  |  |  |  |
| <b>"</b> | Name/Location         Ip Address           Router - Home Network         192.168.0.1 | Product Type Auth Track Behaviour Monitor Idle-Tim | Allowed Ignore Device Type                      | Manufacturer Mac Address<br>Synology Incorporated 00:11:32:ED:9E:9F | Model Number Delete |  |  |  |  |  |  |
| •        | Rear Yard Thermal 192.168.0.233                                                      | □oT ∨ ✓ ✓ 50 Not M                                 | nitored $\checkmark$ Not Ignored $\checkmark$   | FLIR Systems Inc 00:18:D8:48:10:A8                                  | •                   |  |  |  |  |  |  |
| <b></b>  | Parking Deck Switch 192.168.0.16                                                     | □oT ∨ ✓ ✓ 0 Not M                                  | nitored $\checkmark$ Not Ignored $\checkmark$   | Allied Telesis R&D Cen 00:1A:EB:99:E5:78                            | •                   |  |  |  |  |  |  |
|          | Front Gate Intercom 192.168.0.146                                                    | □oT ∨ ✓ ✓ 0 Not M                                  | nitored $\checkmark$ Not Ignored $\checkmark$ - | Zenitel Norway AS 00:13:CB:06:03:2D                                 | •                   |  |  |  |  |  |  |
|          | ES302-A 192.168.0.108                                                                | □oT ∨ ✓ ✓ 0 Not M                                  | nitored 🗸 Ignore All 🗸 -                        | CompuLab, Ltd. 00:01:C0:36:31:2A                                    | •                   |  |  |  |  |  |  |
| 2        | Front gate Camera 192.168.0.32                                                       | □oT ∨ ✓ ✓ 0 Not M                                  | nitored $\checkmark$ Not Ignored $\checkmark$ - | VCS Video Communica 00:07:5F:7A:AA:7E                               | •                   |  |  |  |  |  |  |
| 1        | IT Hallway camera 192.168.0.31                                                       | □oT ∨ ✓ ✓ 0 Not M                                  | nitored $\checkmark$ Not Ignored $\checkmark$ - | VCS Video Communica 00:07:5F:7A:AA:D2                               | •                   |  |  |  |  |  |  |
| Р        | Production Area Camera 192.168.0.100                                                 | □oT ∨ ✓ ✓ 0 Not M                                  | nitored $\checkmark$ Not Ignored $\checkmark$   | VCS Video Communica 00:07:5F:8B:01:2F                               | •                   |  |  |  |  |  |  |
|          | Main IT UPS 192.168.0.81                                                             | □oT ∨ ✓ ✓ 0 Not M                                  | nitored $\checkmark$ Not Ignored $\checkmark$   | Eaton Corporation 00:20:85:EE:E5:D0                                 | •                   |  |  |  |  |  |  |
|          | Production Switch 192.168.0.15                                                       | □oT ∨ ✓ ✓ 0 Not M                                  | nitored $\checkmark$ Not Ignored $\checkmark$   | Aruba, a Hewlett Packa 64:E8:81:80:1C:60                            | •                   |  |  |  |  |  |  |
|          | Security Switch 192.168.0.2                                                          | □oT ∨ ✓ ✓ 0 Not M                                  | nitored $\checkmark$ Not Ignored $\checkmark$ - | Communication Netwc 00:22:38:0A:34:E2                               | · •                 |  |  |  |  |  |  |

## Devices Page – in Isolation Mode

#### **Devices Menu Isolation Mode fields:**

**Device Name/Location** The name/location of the device - Alphanumeric characters only

Product Type Choose one of: IoT, PC or Server

**Auth** Check the box if this device is Authorized to be on the network

**Track** If the device is NOT authorized to be on the network, check the **Track** option to track the device's connections on the network.

**Behaviour Monitor** Behaviour monitoring builds a profile of device connections and packet sizes to determine what is normal or abnormal device behaviour.

**Idle Time Allowed** Idle time monitoring allows the device to be silent on the network for a limited period of time before creating an alert. This would normally only be used for devices that don't create enough traffic to be monitored with behaviour monitoring.

**Ignore** The ignore function allow you to turn off alerts for off network connections for a specific device. Typically this is used only for **PC** devices and is set for **"Ignore Outbound**" connections.

**Device Type** (Optional field) This is a field you can use for your own purposes

**Model Number** (Optional field) This is a field you can use to track device model

numbers

**Typical Device Settings:** 

**IoT Product Type** Auth checked, Behaviour Checked, Idle Time Not Monitored, Ignore Not Ignored

**PC Product Type** Auth checked, Behaviour NOT Checked, Idle Time set to 24 hours, Ignore Outbound

**Server Product Type** Auth checked, Behaviour Checked, Idle Time Not Monitored, Ignore Outbound

### Devices Page – in Integration Mode

| <del>```</del> |               |                            |                  |              |           |                     |           | De           | evices                           |                              |              |                                        |                                  |              |        |
|----------------|---------------|----------------------------|------------------|--------------|-----------|---------------------|-----------|--------------|----------------------------------|------------------------------|--------------|----------------------------------------|----------------------------------|--------------|--------|
|                | Sort By: -    | $\sim$                     |                  |              | Auth      | norize ALL          |           |              |                                  | Turn                         | Off Tracking |                                        |                                  | Find SNMP D  | evices |
| #              | Name/Location | Ip Address<br>192.168.0.16 | Product Type     | Auth Track F | ring SNMP | Community<br>public | Behaviour | Monitor<br>0 | Idle-Time Allowed                | gnore<br>Not Ignored 🗸       | Device Type  | Manufacturer<br>Allied Telesis R&D Cen | Mac Address<br>00:1A:EB:99:E5:7B | Model Number | Delete |
| ٠              | •             | ,<br>] 192.168.0.233       | loT 🗸            | < <          | < <       | public              | ~         | 0            | Not Monitored 🗸                  | Not Ignored 🗸                | •            | FLIR Systems Inc                       | 00:1B:D8:48:10:A8                | •            | ]      |
| <b>1</b>       | •             | 192.168.0.128              | loT $\checkmark$ | × ×          | × ×       | public              | ~         | 0            | Not Monitored $\smallsetminus$   | Not Ignored $\smallsetminus$ |              | AAEON Technology In                    | 00:07:32:85:D1:8F                | •            |        |
|                | -             | 192.168.0.81               | loT $\checkmark$ | × ×          | × ×       | public              | ~         | 0            | Not Monitored $ \smallsetminus $ | Not Ignored $\smallsetminus$ | -            | Eaton Corporation                      | 00:20:85:EE:E5:D0                | -            |        |
|                | -             | 192.168.0.1                | loT 🗸            | × ×          | × ×       | public              | ×         | 0            | Not Monitored 🗸                  | Not Ignored $\smallsetminus$ | -            | Synology Incorporated                  | 00:11:32:ED:9E:9F                | -            |        |
| ٣              | -             | 192.168.0.146              | loT 🗸            | × ×          | × ×       | public              | ×         | 0            | Not Monitored 🗸                  | Not Ignored $\smallsetminus$ | -            | Zenitel Norway AS                      | 00:13:CB:06:03:2D                | •            |        |
|                | -             | 192.168.0.148              | loT 🗸            | × ×          | × ×       | public              | ×         | 0            | Not Monitored $\smallsetminus$   | Not Ignored $\smallsetminus$ |              | American Power Conv                    | 00:C0:B7:86:66:17                | •            |        |
| Р              | -             | 192.168.0.7                | loT 🗸            | < <          | × ×       | public              | ×         | 0            | Not Monitored $ \smallsetminus $ | Not Ignored $\smallsetminus$ | ] -          | Netgear                                | 44:A5:6E:67:92:61                | -            |        |
|                | -             | 192.168.0.5                | loT 🗸            | < <          | × ×       | public              | ×         | 0            | Not Monitored $ \smallsetminus $ | Not Ignored $\smallsetminus$ | ] -          | Antaira Technologies, I                | 7C:CB:0D:0C:80:B8                | -            |        |
|                | •             | 192.168.0.4                | loT 🗸            | < <          | × ×       | public              | ~         | 0            | Not Monitored 🗸                  | Not Ignored $\smallsetminus$ | •            |                                        | BC:22:28:06:B1:C0                | •            |        |
|                | -             | 192.168.0.122              | loT 🗸            | < <          | × ×       | public              | ×         | 0            | Not Monitored $ \smallsetminus $ | Not Ignored $\smallsetminus$ | •            | Universal Global Scien                 | E0:4F:43:99:0D:8F                | •            |        |

#### **Devices Menu Integration Mode fields:**

| Device Name/Location only | <b>n</b> The name/location of the device - Alphanumeric characters |
|---------------------------|--------------------------------------------------------------------|
| Product Type              | Choose one of: IoT, PC or Server                                   |

**Auth** Check the box if this device is Authorized to be on the network

**Track** If the device is NOT authorized to be on the network, check the **Track** option to track the device's connections on the network.

**Ping** EdgeSentry will periodically ping the selected device to ensure that it is present on the network.

**SNMP** EdgeSentry will use **SNMP ver 1 Read-Only** to verify the device is functional and to verify the device's MAC Address. Note that the device has to have SNMP ver 1 enabled with the same community name.

**Community** If using SNMP to monitor a device, set the community field to the same community used in the device.

**Behaviour Monitor** Behaviour monitoring builds a profile of device connections and packet sizes to determine what is normal or abnormal device behaviour.

**Idle Time Allowed** Idle time monitoring allows the device to be silent on the network for a limited period of time before creating an alert. This would normally only be used for devices that don't create enough traffic to be monitored with behaviour monitoring.

**Ignore** The ignore function allow you to turn off alerts for off network connections for a specific device. Typically this is used only for **PC** devices and is set for **"Ignore Outbound**" connections.

**Device Type** (Optional field) This is a field you can use for your own purposes

Model Number(Optional field) This is a field you can use to track device model

numbers

Typical Device Settings:

**IOT Product Type** Auth checked, Either PING or Behaviour Checked, Idle Time Not Monitored, Ignore Not Ignored

**PC Product Type** Auth checked, PING and Behaviour NOT Checked, Idle Time set to 24 hours, Ignore Outbound

**Server Product Type** Auth checked, Behaviour Checked, Idle Time Not Monitored, Ignore Outbound

# Adding UPS Monitoring - The UPS Monitoring Page

In order for EdgeSentry to monitor a UPS it must meet the conditions outlined below. If you are using the EdgeSentry in Isolation mode, then you may also be required to move the UPSs onto a dedicated network so that you can use SNMP version 1 read only without putting traffic onto the monitored network.

|          |                                                                                                    | UPS Monitoring                                                                                                    |
|----------|----------------------------------------------------------------------------------------------------|----------------------------------------------------------------------------------------------------|
|          | Sort By:                                                                                                    |                                                                                                    |
| <b>A</b> | Device List - Click to Select a UPS                                                                                                    | UPS List:                                                                                                    |
| •        | Name/Location         Ip Address         Manufacturer           Router - Home Network         192.168.0.1         Symology Incorporated             | Add to List->         Name/Location         Ip Address         Enabled         Manufacturer         Community         Test         Delete           Main UPS         192.168.0.148           American Power Conve         public          Image: Convert State          Image: Convert State         Image: Convert State         Image: ConvertState |
|          | Rear Yard Thermal         192.168.0.233         FLIR Systems Inc           Parking Deck Switch         192.168.0.16         Allied Telesis R&D Cerr | Main IT UPS 192.168.0.81 🔽 Eaton Corporation public 💞 🖺                                                                                                    |
| 2        | Front Gate Intercom 192.168.0.146 Zenitel Norway AS                                                                                                 |                                                                                                    |
|          | ES302-A 192.168.0.108 Compulab, Ltd.                                                                                                    |                                                                                                    |
| Р        | Front gate Camera 192.168.0.32 VCS Video Communica                                                                                                  |                                                                                                    |
|          | IT Hallway camera 192.168.0.31 VCS Video Communica                                                                                                  |                                                                                                    |
|          | - 192.168.0.100 VCS Video Communica                                                                                                    |                                                                                                    |
|          | Main IT UPS 192.168.0.81 Eaton Corporation                                                                                                    |                                                                                                    |
|          | Production Switch 192.168.0.15 Aruba, a Hewlett Packa                                                                                               |                                                                                                    |
|          | Security Switch 192.168.0.2 Communication Netwo                                                                                                    |                                                                                                    |
| Log Out  | UPS Devices: 2                                                                                                    |                                                                                                    |

EdgeSentry is able to monitor any UPS that meets all of the following conditions:

- 1/ Supports the SNMP UPS MIB RFC 1628
- 2/ Has a network interface card for SNMP communications and is networked
- 3/ Has SNMP version 1 Read-Only enabled

Note that if you are using Isolation mode on your EdgeSentry, you may have to discuss the use of SNMP ver 1 with the site IT department and get their agreement to place the UPSs on a separate network dedicated to UPS monitoring.

To add a UPS for monitoring:

| Name/Location         | Ip Address    | Manufacturer          |
|-----------------------|---------------|-----------------------|
| Router - Home Network | 192.168.0.1   | Synology Incorporate  |
| Rear Yard Thermal     | 192.168.0.233 | FLIR Systems Inc      |
| Parking Deck Switch   | 192.168.0.16  | Allied Telesis R&D Ce |
| Front Gate Intercom   | 192.168.0.146 | Zenitel Norway AS     |
|                       | •             |                       |
| ES302-A               | 192.168.0.108 | CompuLab, Ltd.        |
| Front gate Camera     | 192.168.0.32  | VCS Video Communia    |
| IT Hallway camera     | 192.168.0.31  | VCS Video Communia    |
|                       | 192.168.0.100 | VCS Video Communia    |
| Main IT UPS           | 192.168.0.81  | Eaton Corporation     |
| Production Switch     | 192.168.0.15  | Aruba, a Hewlett Pack |
| Security Switch       | 192.168.0.2   | Communication Netw    |

1/ Scroll through the device list at the left until you find a UPS to monitor. Click on the device to select it (it will outline in a blue rectangle)

2/ click on the "Add to List ->" button. The UPS will appear in the UPS List.

3/ Click the "Test" button.

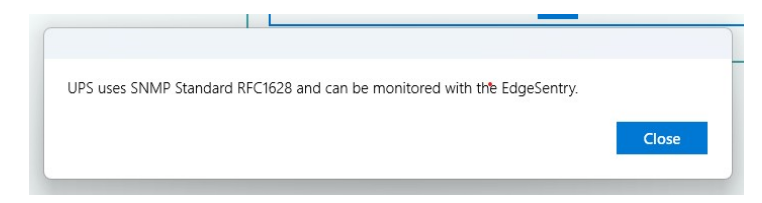

4/ A confirmation will appear confirming that the UPS can be monitored with EdgeSentry.

# The Port Monitoring Page

By default, EdgeSentry will monitor the network for use of FTP and Telnet. If EdgeSentry is in Isolation mode it is advisable that you also add SNMP to the port monitoring list – enable this by clicking on the box next to port 25 in the **Port Monitoring List** and clicking on "**SAVE**" at the bottom of the screen.

| <b>(</b> |                              |                                         |                | Port                                                                                                    | t M                | Ionitoring |             |
|----------|------------------------------|-----------------------------------------|----------------|----------------------------------------------------------------------------------------------------|--------------------|------------|-------------|
|          |                              |                                         |                | Enable All                                                                                                    |                    |            | Disable All |
|          | Port<br>21<br>22<br>23<br>25 | Туре<br>ТСР<br>ТСР<br>ТСР<br>ТСР<br>ТСР | Enabled        | Port Use<br>FTP - Exploits: Numerous<br>SSH - Note - used by EdgeSentry ES200<br>Telnet - Exploits: Numerous<br>SMTP - Note used by EdgeSentry                                                                                                    | Add<br>+<br>+<br>+ | Delete     |             |
| P        | 53<br>67<br>68<br>69<br>80   | TCP/UDP<br>UDP<br>UDP<br>UDP<br>TCP     | <b>Y Y Y Y</b> | DNS - Exploits: Numerous Worms, Trojans<br>Bootstrap Protocol Server, Apple NetBoot<br>Bootstrap Protocol Client - Exploits: Backdoor.SubSeven Trojan<br>TFTP - Exploits: Numerous Tojans. W32 threats<br>HTTP, Age of Empires. Numerous Games - Exploits: Numerous Trojans | +<br>+<br>+<br>+   |            |             |
| Log Out  | Ports<br>Defined:            | 46                                      |                | SAVE                                                                                                    |                    |            | CANCEL      |

EdgeSentry will create priority alerts for any monitored/forbidden network port/protocols that are used on the network. Furthermore, the EdgeSentry switch interface functionality can allow you to block use of monitored or forbidden ports.

To enable a port for monitoring:

- Scroll through the list and find the port if it is pre-configured. Check the "Enabled" box for that port.

If the port is not pre-configured, check the "+" icon.

| Add Port t        | o List    |         |
|-------------------|-----------|---------|
| Port#             | Port Type | Enabled |
| Port Use (if know | m)        |         |
|                   |           |         |
|                   |           |         |
|                   |           |         |
|                   |           |         |
|                   |           |         |
|                   |           |         |
|                   |           |         |

1/ Input the port number (numeric only)

2/ Select TCP, UPD or TCP/UDP

3/ Enable the port monitoring for this port

4/ Provide a description of why you are monitoring for this behaviour or a reference to the device it pertains to.

5/ Click "Save Port" and the port will be added to the list.

# Completion of the Basic EdgeSentry Configuration

Once you have completed these steps, the EdgeSentry is configured for monitoring. There are steps that may need to be taken at a later date to manage nuisance alerts or authorize additional devices that have been added to the network. These steps are covered in the **Full EdgeSentry Configuration Manual**.

Additionally you may want to add the site's Layer 2/3 network switches to the EdgeSentry configuration. The EdgeSentry network switch integration provides the following benefits:

- Easily find the switch and port number where any device is connected to the network
- Harden the network switches against intrusion
- Add network switch alerts to EdgeSentry
- View switch loading and PoE usage in simple to understand diagrams
- View the topology of your network and detect any unknown uplinks
- Enable active security for EdgeSentry Alerts

In order to add switches to the EdgeSentry, they must be managed switches that are on the EdgeSentry supported switches list on the website. See the EdgeSentry **Switch Interface Guide** for the configuration steps.